## MR40 QUICK SETUP GUIDE

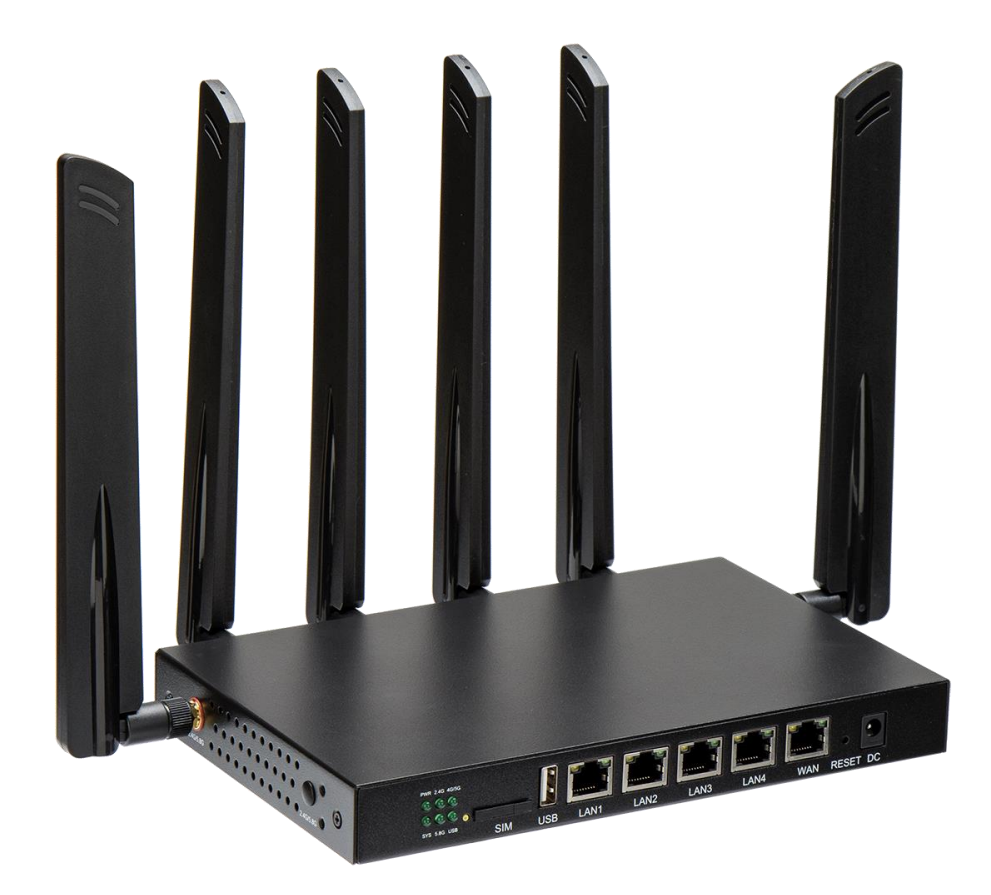

### **Document revision**

| Version | Date   | Author | Content                 |
|---------|--------|--------|-------------------------|
| 1.00    | 230321 | HSA    | 1 <sup>st</sup> Version |

### Contents

| 1.        | Install      | Illation4                |    |  |  |  |  |
|-----------|--------------|--------------------------|----|--|--|--|--|
| 2.        | First L      | ogin                     | .5 |  |  |  |  |
| 3.        | Wi-Fi (      | configuration            | .6 |  |  |  |  |
|           | 3.1          | change SSID Wi-Fi        | .6 |  |  |  |  |
|           | 3.2          | change Wi-Fi password    | .6 |  |  |  |  |
| <u>4.</u> | <u>Route</u> | r Basics                 | .7 |  |  |  |  |
|           | 4.1          | Router status            | .7 |  |  |  |  |
|           | 4.2          | Led lights signification | .8 |  |  |  |  |
|           | 4.3          | Router update            | .9 |  |  |  |  |

# **1. INSTALLATION**

Introduction

MR40 is a wireless router with 4 ethernet ports embedded and 2.4GHz and 5.8Ghz Wi-Fi interfaces. The router is provided with 2 Wi-Fi antennas (Marked 2.4/5.8) and 4 LTE/5G antennas.

Antennas connection

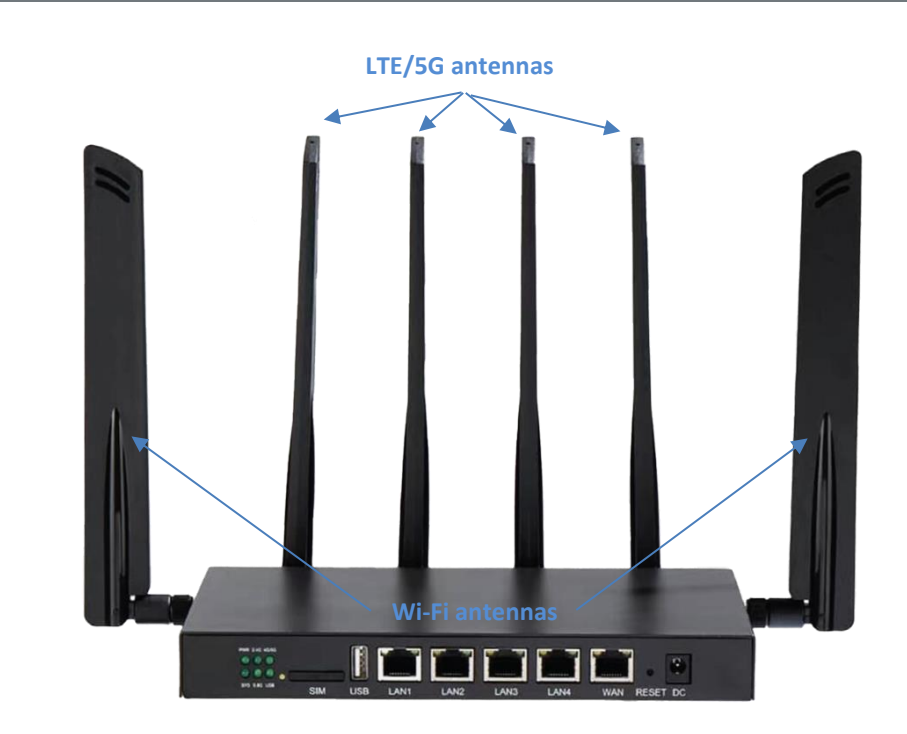

# 2. FIRST LOGIN

| Introduction            | The first connection on your CPE can be done through LAN or through Wi-Fi.                                                                                                    |  |  |  |  |  |  |  |
|-------------------------|----------------------------------------------------------------------------------------------------|--|--|--|--|--|--|--|
|                         | To use the physical link, you need connect a LAN cable between a PC to your CPE (LANx port)                                                                                                    |  |  |  |  |  |  |  |
|                         | To use a Wi-Fi connection, the default SSID is MR40_XXXXX or MR40_5ghz_XXXXX (XXXXX are the last 5 digits of the serial number of the device) and the default password is 12345678.                                                                                                    |  |  |  |  |  |  |  |
| Login                   | To access to your router interface, you need to enter the router's IP address (By default : 192.168.1.1) into your Browser.                                                                                                    |  |  |  |  |  |  |  |
|                         | Authorization Required         Please enter your username and password.         Username       root         Password         LOGIN       RESET                                                                                                    |  |  |  |  |  |  |  |
|                         | Insert the default credentials that can be found on the back of the Router. (Default: Username : root / Password : admin)                                                                                                    |  |  |  |  |  |  |  |
| Credentials<br>changing | <ul> <li>After your successful login, the web interface will recommend you to change your password.</li> <li>Note that <u>this is not mandatory, but strongly recommended</u>!</li> <li>To change your login Password: <ul> <li>On the web interface , in the side bar menu System , go to Administration.</li> <li>Input your new password and the confirmation.</li> </ul> </li> </ul> |  |  |  |  |  |  |  |
|                         | Crick on SAVE button.  Status      V     Router Password SSH Access SSH-Keys                                                                                                    |  |  |  |  |  |  |  |
|                         | System   System   Administration   Software   Startup   Scheduled Tasks   Mount Points   LED Configuration   Buttons   Web Console   Backup / Flash Firmware   Custom Commands   Reboot   System Stop   Administration   Modem                                                                                                    |  |  |  |  |  |  |  |
|                         | Your Router login password has been changed                                                                                                    |  |  |  |  |  |  |  |

## 3. WI-FI CONFIGURATION

#### 3.1 CHANGE SSID WI-FI

| Overview |                  |        |              |                   |                                                                             |                                                                           |                           |                                                             |                          |  |
|----------|------------------|--------|--------------|-------------------|-----------------------------------------------------------------------------|---------------------------------------------------------------------------|---------------------------|-------------------------------------------------------------|--------------------------|--|
|          | Status           | $\sim$ |              |                   |                                                                             |                                                                           |                           |                                                             |                          |  |
|          | System           | $\sim$ | Wireless     | Wireless Overview |                                                                             |                                                                           |                           |                                                             |                          |  |
|          | Administration   | $\sim$ |              |                   |                                                                             |                                                                           |                           |                                                             |                          |  |
|          | Modem            | $\sim$ | 9            | 💇 radio0          | MediaTek MT7603E 802.11bgn<br>Channel: 11 (2.462 GHz)   Bitrate: 162 Mbit/s |                                                                           |                           | RESTART SCAN ADD                                            |                          |  |
|          | VPN              | ~      | 4            | -56 dBm           | SSID: MR40_<br>BSSID: 10:65:CF:40:1                                         | 01026   <b>Mode:</b> Master<br>10:05   <b>Encryption:</b> WPA2 PSK (CCMP) |                           | DISABLE EDIT REMOVE                                         |                          |  |
|          | Services         | ~      | di           | o disabled        | SSID: Hotspot Manager Interface   Mode: Client<br>Wireless is disabled      |                                                                           |                           | ENABLE EDIT REMOVE                                          |                          |  |
|          | Network          | ^      |              | 👳 radio1          | MediaTe                                                                     | k MT76x2E 802.11acn                                                       |                           |                                                             |                          |  |
|          | Interfaces       | _      |              |                   | Channel: 36                                                                 | (5.180 GHz)   Bitrate: ? Mbit/s                                           |                           | RESTART SCAN ADD                                            |                          |  |
|          | Wireless         |        | ചി dBm       |                   | SSID: MR40<br>BSSID: 10:65:CE:40:1                                          | 5ghz_01026   Mode: Master                                                 | P)                        | DISABLE EDIT REMOVE                                         |                          |  |
|          | Switch           |        |              |                   |                                                                             | aloo   interpretent territe i ale (com                                    | .,                        |                                                             |                          |  |
|          | Guest Wifi       |        |              |                   |                                                                             |                                                                           |                           |                                                             |                          |  |
|          | DHCP and DNS     |        | Associated   | Stations          |                                                                             |                                                                           |                           |                                                             |                          |  |
|          | Hostnames        |        | Associated   | blations          |                                                                             |                                                                           |                           |                                                             |                          |  |
|          | Static Routes    |        |              | Network           | MAC-Address                                                                 | Host                                                                      | Signal / Nois             | e RX Rate / TX Rate                                         |                          |  |
|          | DNSmasq IP-Set   |        | 👮 Master "MR | 40_01026" (wlan0) | E4:A4:71:14:9F:E7                                                           | DESKTOP (192.168.1.155)                                                   | 📶 -57 dBm                 | 108.0 Mbit/s, 40 MHz, MCS 5<br>162.0 Mbit/s, 40 MHz, MCS 12 | DISCONNECT               |  |
|          | Firewall         |        |              |                   |                                                                             |                                                                           |                           |                                                             |                          |  |
|          | Diagnostics      |        |              |                   |                                                                             |                                                                           |                           | SAVE & APPLY 🔻                                              | SAVE RESET               |  |
|          | Load Balancing   |        |              |                   |                                                                             |                                                                           |                           |                                                             |                          |  |
|          | Bandwidth Monito | r 🗸    |              |                   |                                                                             |                                                                           | Powered by LuCI openwrt-1 | 19.07 branch (git-21.018.57536-6ba9740                      | ) / GoldenOrb_2023-02-20 |  |

Change Wi-Fi On your web interface , in the side bar menu Network , go to Wireless.

- Select a wireless connection and click on **EDIT** button.
- Change your SSID in General Setup.
- Press on SAVE then SAVE & APPLY button

#### 3.2 CHANGE WI-FI PASSWORD

| Overview |                   |                                                                                                    |         |      |
|----------|-------------------|----------------------------------------------------------------------------------------------------|---------|------|
|          | General Setup     | Wireless Security MAC-Filter Advanced Settings                                                                           |         |      |
|          | Mode              | Access Point                                                                                                    |         |      |
|          | ESSID             | MR40_5ghz_01026                                                                                                    |         |      |
|          | Network           | lan: 💯 🖉 🖉 🤓                                                                                                    |         |      |
|          |                   | Choose the network(s) you want to attach to this wireless interface or fill out the custom field to define a new network |         |      |
|          | Hide <u>ESSID</u> |                                                                                                    |         |      |
|          | WMM Mode          |                                                                                                    |         |      |
|          |                   |                                                                                                    | DISMISS | SAVE |
|          | On vour web       | interface , in the side bar menu <b>Network</b> , go to <b>Wireless</b> .                                                |         |      |

password

SSID

n your web interface , in the side bar menu **Network** , go to **Wireless** 

- Select a wireless connection and click on EDIT button.
- Change your SSID in General Setup.
- Press on SAVE then SAVE & APPLY button

#### MAKE SURE TO SAVE THEN PRESS SAVE & APPLY IN ORDER TO APPLY CHANGES!

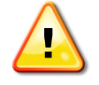

### 4. ROUTER BASICS

#### 4.1 ROUTER STATUS

Introduction On your web interface, in the MODEM tab , click on NETWORK STATUS Status  $\sim$ Signal/Cell Information  $\sim$ System Administration  $\checkmark$ Modem ^ Network Status General Information Connection Log Version : 2.00.013 Version : 2.00.013 Data Consumption : 0MB Bootstrap : Starting up ~ ~ ~ VPN Services Network Modem/SIM Information Bandwidth Monitor 🗸 🗸 ~ Speed Test Modem Status : Off Splash Screen 🗸 🗸 Signal Level<sup>(0-5)</sup>: 0 Operator : Technology : 🔁 Logout

Your Modem will automatically assign an available sim card based on the physicality of your router , the status of your modem changes to **READY** in a matter of time.

| Status<br>System<br>Administration<br>Modem | ><br>><br>><br>< | Signal/Cell Information                          |  |  |  |
|---------------------------------------------|------------------|--------------------------------------------------|--|--|--|
| Network Status                              |                  |                                                  |  |  |  |
| Miscellaneous                               |                  | Version : 2.00.015                               |  |  |  |
| Connection Log                              |                  | Data Consumption : 1MB                           |  |  |  |
| VPN                                         | $\sim$           | Bootstrap : Idle                                 |  |  |  |
| Services                                    | $\sim$           |                                                  |  |  |  |
| Network                                     | $\sim$           |                                                  |  |  |  |
| Bandwidth Monitor                           | ~                | Modem/SIM Information                            |  |  |  |
| Speed Test                                  | $\sim$           | Modem Status - Ready                             |  |  |  |
| Splash Screen                               | $\sim$           | Cigool Aven(0-5), E                              |  |  |  |
| -                                           |                  | Signal Level ··································· |  |  |  |
|                                             |                  | Operator : BYTEL                                 |  |  |  |
| ⊒ Logout                                    |                  | Technology: 4G                                   |  |  |  |
|                                             |                  |                                                  |  |  |  |

Modem Status: Ready , Registered in 4G network.

YOU CAN NOW USE YOUR ROUTER !

#### 4.2 LED LIGHTS SIGNIFICATION

Description

The MR40 product has in total 6 LED.

- PWR
- SYS
- 2.4G
- 5.8G
- 4G/5G
- USB

At Normal Usage , your router will have the power on LED in addition to Wi-Fi frequency LED lights on.

During an update or the starting-up the led SYS is blinking.

| Overview        | PMR 2.40 405<br>6 8 8<br>6 8<br>8 8<br>8 8<br>8 8<br>8 8 8<br>8 8<br>8 8<br>8 8                    | SIM USB LAN1 LAN2 LAN3 LAN4 WAN RESET DC                                                       |  |  |  |
|-----------------|----------------------------------------------------------------------------------------------------|------------------------------------------------------------------------------------------------|--|--|--|
| LED description | Mark                                                                                               | Description                                                                                    |  |  |  |
|                 | PWR                                                                                                | Off: Powered Off<br>On : Powered on                                                            |  |  |  |
|                 | SYS                                                                                                | Off : System is running normally<br>Blinking : Operation system on going (starting up, update) |  |  |  |
|                 | 2.4G                                                                                               | Off: WIFI is off.<br>On: WIFI is on.<br>Blinking: WIFI has data traffic.                       |  |  |  |
|                 | 5.8G                                                                                               | Off: WIFI is off.<br>On: WIFI is on.<br>Blinking: WIFI has data traffic.                       |  |  |  |
|                 | 4G/5G                                                                                              | Modem registered to the network                                                                |  |  |  |
|                 | USB                                                                                                | Data traffic                                                                                   |  |  |  |
| Tricks          | The behavior of these LEDs can be modified in the side menu SYSTEM and the item LED configuration. |                                                                                                |  |  |  |

#### 4.3 ROUTER UPDATE

 

 Introduction
 On the web interface, in side menu SYSTEM , go to BACKUP/FLASH FIRMWARE , then click on FLASH IMAGE. Use the Browse Button to select the update file.

 Uploading file...
 •

 •
 Name: MR40\_SparQfi\_20230110\_2\_00\_012.zip

 •
 Size: 14.98 MB

 BROWSE...
 CANCEL

 •
 -Click UPLOAD , then check the box ("KEEP SETTINGS AND RETAIN THE CURRENT CONFIGURATION")

-Click CONTINUE.

IN AROUND 3 MINUTES , THE CPE WILL BE UPDATED AND YOUR ROUTER WILL BE UPDATED